# UnlimitedLink 远程管理工具 使用说明

## 2020年01月

## 目 录

| 第一章 | <b>〕 简介</b> |       |
|-----|-------------|-------|
| 第二章 | 章 安装        | 与卸载4  |
| 2.1 | 软件安         | 送装    |
| 2.2 | 软件卸         | □载4   |
| 第三ī | 章 软件        | 使用5   |
| 3.1 | 登录          | 5     |
| 3.2 | 创建虚         | 彭拟网卡6 |
| 3.3 | 添加连         | 转7    |
| 3.4 | 启动连         | 转8    |
| 3.5 | 在线状         | 送态查看8 |

## 第一章 简介

unlimitedLink 远程管理工具,是用来远程维护网络设备的一款软件,他能够将没有公网 IP 的两个或多个设备,组建在同一个虚拟局域网中,来实现对 PLC、触摸屏等设备的远程编程(上载、下载)、远程通讯等功能。

运行环境:软件支持 windows7 x86 sp3 及以上系统, 不支持 xp 系统。

## 第二章 安装与卸载

#### 2.1 软件安装

1、首次安装,双击打开 unlimitedLinkSetup.exe 安装程序,自定义选择安装路径(保持默认亦可),然后一直点下一步、继续,其余参数保持默认就能成功安装。

| 点击"继续"进入下一步。如果你要选择不同的文 | 2件夹,请点击"浏览"。 |
|------------------------|--------------|
| D:\unlimitedLink       | 浏览 (B)       |
|                        |              |
|                        |              |
|                        |              |
|                        |              |
|                        |              |
| 至少需要 29.2 MB 的空闲磁盘空间。  |              |
|                        |              |

2、如果是覆盖安装,会有两种情况:

- a) 直接可以覆盖安装, 一直点下一步、继续即可;
- b)要求必须先卸载,那么按照程序提示的步骤先进行卸载;

#### 2.2 软件卸载

1、双击打开软件安装目录下的 unins000. exe 卸载程序, 在卸载过程中, 会提示是否保留配置文件以及日志文件, 如果您不再使用本软件, 那么点击否, 如果只是升级过程中要求卸载, 那么点击是, 在下一次安装到相同目录下时, 会继承用户的配置信息。

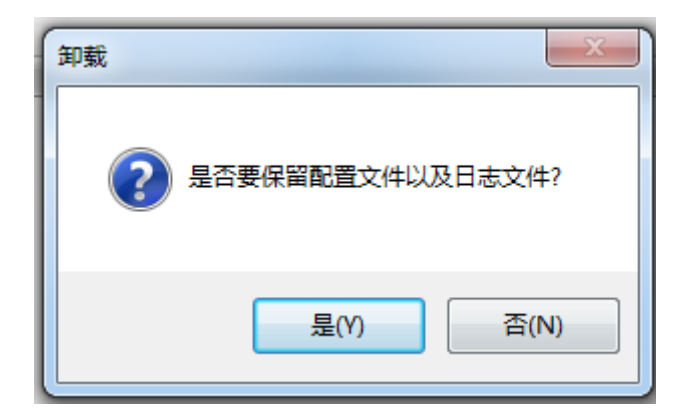

#### 第4页共9页

## 第三章 软件使用

## 3.1 登录

1、双击打开桌面的 unlimitedLink 快捷方式,输入账号密码即可登录(账号 密码询调试工程师为您创建);

注: 该账号密码并非用来登录虚拟局域网的账号密码!!!

| . tost |       |  |
|--------|-------|--|
| a test |       |  |
| □ 验证码  | 3w6w2 |  |
| 记住密码   | 忘记密码  |  |
| 1      | 登录    |  |

2、如果不知道账号的,直接点击离线登录,也可以登录,不会影响软件的主要功能;

| 2       |       |
|---------|-------|
| 合 请输入密码 |       |
| 已 验证码   | 3WGWZ |
| 记住密码    | 忘记密码  |

## 3.2 创建虚拟网卡

在软件下方列表处右键单击,在弹出菜单中点击添加虚拟网卡选项,输入虚拟 网卡名称(请按照提示命名,否则会导致添加失败),即可添加虚拟网卡,添加 网卡过程中,不要执行任何操作,静待添加完成(约需 30 秒);添加成功,列表 中就会显示刚刚添加的网卡信息,如果看不到的话,右键刷新即可;

|                                                                                                    | 虚拟网卡名称                                                                | 虚拟网卡状态                                              | MAC地址                       |  |  |
|----------------------------------------------------------------------------------------------------|-----------------------------------------------------------------------|-----------------------------------------------------|-----------------------------|--|--|
|                                                                                                    |                                                                       |                                                     |                             |  |  |
|                                                                                                    |                                                                       | 刷新                                                  |                             |  |  |
|                                                                                                    |                                                                       | 添加虚拟网卡                                              |                             |  |  |
|                                                                                                    | _                                                                     |                                                     |                             |  |  |
| 删除虚拟网卡                                                                                                    |                                                                       |                                                     |                             |  |  |
|                                                                                                    |                                                                       | 打开系统网络                                              | <u>受置</u>                   |  |  |
|                                                                                                    |                                                                       |                                                     |                             |  |  |
|                                                                                                    |                                                                       |                                                     |                             |  |  |
|                                                                                                    |                                                                       |                                                     |                             |  |  |
| \$ <del>₹</del> h⊓e                                                                                                    | 急戦図卡                                                                  |                                                     | ×                           |  |  |
| RINURY                                                                                                    |                                                                       |                                                     |                             |  |  |
| 个新的                                                                                                    | 加虚拟网卡将被创                                                              | 建到系统中,                                              |                             |  |  |
| 不新的<br>输入                                                                                                    | b虚拟网卡将被创<br>"VPN"或"VPN                                                | 建到系统中,<br>12"直到"VPN1                                | 27"                         |  |  |
| 不新的<br>令新的<br>输入 '<br>为网卡                                                                                              | □虚拟网卡将被创<br>"VPN"或"VPN<br>€名称(最多127个                                  | ]建到系统中,<br>12″直到"VPN1<br>≤).                        | 27"                         |  |  |
| へ新的<br>令新的<br>輸入                                                                                                    | □虚拟网卡将被创<br>"VPN"或"VPN<br>≈名称(最多127个                                  | ]建到系统中,<br>N2"直到"VPN1<br>\).                        | 27"                         |  |  |
| へ新的<br>輸入                                                                                                    | D虚拟网卡将被创<br>"VPN"或"VPN<br>€名称(最多127个<br>家 VPN                         | ]建到系统中,<br>N2"直到"VPN1<br>、).                        | 27"                         |  |  |
| 个新的<br>输入<br>为网卡<br>卡名称<br>确                                                                                           | D虚拟网卡将被创<br>"VPN"或"VPN<br>云名称(最多127个<br>家 VPN<br>定                    | ]建到系统中,<br>N2"直到"VPN1<br>、).<br>取消                  | 27"                         |  |  |
| 个新的<br>输入<br>为网卡<br>卡名和<br>确                                                                                           | D虚拟网卡将被创<br>"VPN"或"VPN<br>€名称(最多127个<br>家 VPN<br>定                    | ]建到系统中,<br>N2"直到"VPN1<br>、).<br>取消                  | 27"                         |  |  |
| 小新的<br>个新的                                                                                                    | b虚拟网卡将被创<br>"VPN"或"VPN<br>≋名称(最多127个<br>家 VPN<br>定                    | ]建到系统中,<br>N2"直到"VPN1<br>S).<br>取消                  | 27"                         |  |  |
| 不新的<br>个新的<br>为网卡<br>大名称                                                                                               | 虚拟网卡将被创<br>"VPN" 或 "VPN<br>そ名称(最多127个<br>な VPN<br>定<br>虚拟网卡名称         | ]建到系统中,<br>N2"直到"VPN1<br>、).<br>取消<br>              | 27"                         |  |  |
| 70km/m<br>个新的                                                                                                    | 虚拟网卡将被创<br>"VPN" 或 "VPN<br>そ名称(最多127个<br>な VPN<br>定<br>虚拟网卡名称<br>VPN  | J建到系统中,<br>N2"直到"VPN1<br>、).<br>取消<br>虚拟网卡状态<br>已启用 | 27"<br>MAC地址<br>5E-4C-18-B( |  |  |
| へ新的<br>う<br>か<br>か<br>か<br>か<br>か<br>、<br>か<br>、<br>か<br>、<br>、<br>、<br>、<br>、<br>、<br>、<br>、<br>、<br>、<br>、<br>、<br>、 | D虚拟网卡将被创<br>"VPN" 或 "VPN<br>そ名称(最多127个<br>な VPN<br>定<br>虚拟网卡名称<br>VPN | J建到系统中,<br>N2"直到"VPN1<br>、).<br>取消<br>虚拟网卡状态<br>已启用 | 27"<br>MAC地址<br>5E-4C-18-B( |  |  |
| かいい。<br>个新的<br>う<br>かの<br>卡<br>名<br>和<br>素<br>引<br>)                                                                   | 虚拟网卡将被创<br>"VPN" 或 "VPN<br>そ名称(最多127个<br>な VPN<br>定<br>虚拟网卡名称<br>VPN  | J建到系统中,<br>N2"直到"VPN1<br>、).<br>取消<br>虚拟网卡状态<br>已启用 | 27"<br>MAC地址<br>5E-4C-18-B( |  |  |

#### 3.3 添加连接

在软件上方右键,在弹出菜单中选择点击添加连接按钮,填好信息后点击确定 即可添加,各个属性描述如下:

连接名称:可自定义;

**局域网名称:**欲连入的局域网的名称(详 询调试工程师);

账号:登录这个局域网所用的账号;

密码: 登录这个局域网所用的密码;

**绑定虚拟网卡**:指定这个连接在工作时 使用哪个虚拟网卡;

节省流量: 勾选后,能够对数据进行压缩,以达到节省流量的目的;

**流量加密:**勾选后,能够对数据进行加密,保护数据通讯;

**连接加速:**使用 UDP 加速功能,加速数 据交互;

**断线重连:**如果检测到断线,会自动重 连:

**网桥模式**:大部分应用场景都是网桥模式,如果您不知道如何选择,保持默认即可;

不调整本地路由表:如果取消勾选,会

| ▶ 添加连接        |              | × |  |  |  |  |  |
|---------------|--------------|---|--|--|--|--|--|
| 基本设置          |              |   |  |  |  |  |  |
| 连接名称          | 新建连接         |   |  |  |  |  |  |
| 局域网名称 vlan1   |              |   |  |  |  |  |  |
| 🔘 使用当前        | )登录的账号连接:    |   |  |  |  |  |  |
| ◉ 使用以下        | 「账号连接:       |   |  |  |  |  |  |
| 账号            | test         |   |  |  |  |  |  |
| 密码            | ••••         |   |  |  |  |  |  |
| 绑定虚拟网         | I+≂ VPN ▼    |   |  |  |  |  |  |
| 更多设置          |              |   |  |  |  |  |  |
| ☑ 节省流量        | き 🗹 流量加密     |   |  |  |  |  |  |
| 🗹 连接加速 🛛 断线重连 |              |   |  |  |  |  |  |
| 🗹 网桥模式        | 🕻 🗹 不调整本地路由表 |   |  |  |  |  |  |
| 🗌 开机自动        | 加连接          |   |  |  |  |  |  |
|               | 確完 取消        |   |  |  |  |  |  |

导致本地无法连接网络,可以防止其它未经授权的网络访问虚拟局域网,建议不 要勾选此项;

开机自动连接: 勾选后,下次电脑重启时,会自动启动该连接。

#### 3.4 启动连接

右键目标连接,点击启动连接,即可连接到目标虚拟局域网,连接状态显示"已连接"代表连接成功。如果遇到状态不正确的,使用右键菜单的刷新功能 刷新即可。

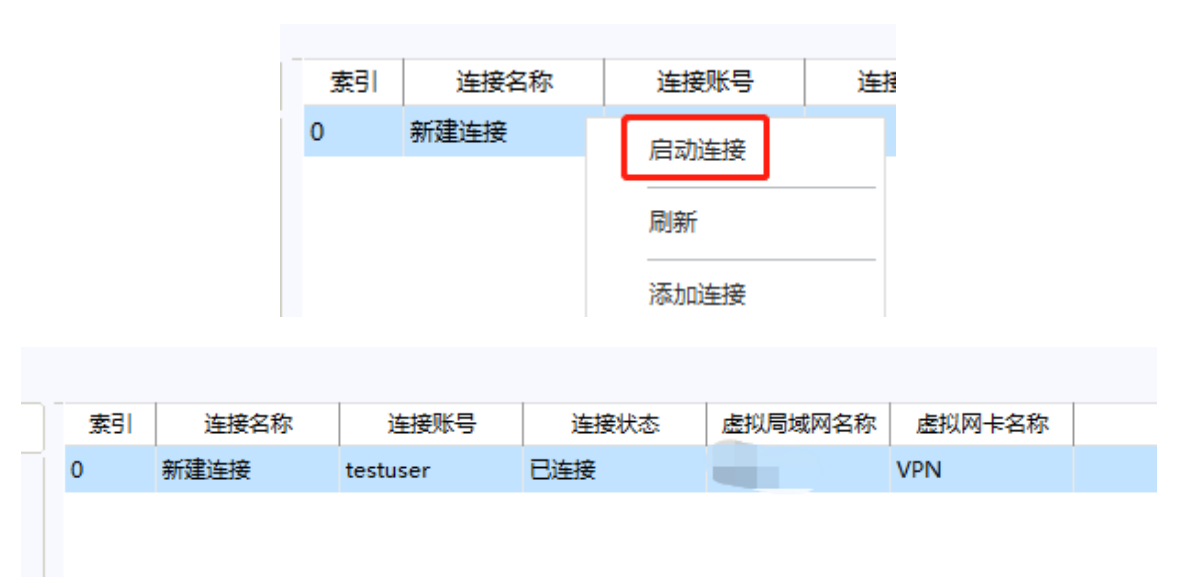

### 3.5 在线状态查看

如果在 3.1 步骤中登录了账号(而不是选择离线登录),那么在登录成功后 可于左侧树状图看到相应的项目以及网关基本信息,点击某一网关也可以进行 VPN 启停操作,其中的圆点颜色有如下对应关系:

灰色: 网关离线;

- 蓝色: 网关在线, VPN 未运行或 VPN 已运行未连接;
- 绿色: 网关在线, 且 VPN 已连接;
- 红色: 网关产生报警。
- 注: 在线状态的正确显示需要网关软件版本≥1.2.89 支持。

|        |             | <u>@</u>             |         |            |           |    |
|--------|-------------|----------------------|---------|------------|-----------|----|
|        | (           | ) 搜索PBox名称或序列号       | 벌       |            |           |    |
|        | ▲ 我的项目 [23] |                      |         |            |           |    |
|        |             |                      |         |            |           |    |
|        |             |                      |         |            |           |    |
|        |             | ► [1/1]              | 1       | =          |           |    |
|        |             | ► [1/1]              | I       |            |           |    |
|        |             | ► [5/5]              | 1       |            |           |    |
|        |             | D                    | 1 [1/1] |            |           |    |
|        |             | P [1]                | /11     |            |           |    |
|        |             | ▷ 숲 Ĕ [2/2]          | 1       |            |           |    |
|        |             | <b>1</b> [1/1]       | ]       |            |           |    |
|        |             | <b>1</b> 02          |         |            |           |    |
|        |             | ▲ <sup>我</sup> [0/1] | 1       |            |           |    |
|        |             |                      | )       |            |           |    |
|        |             |                      | 1       |            |           |    |
|        |             | 1.                   |         |            |           |    |
|        |             | [1/1]                |         |            |           |    |
|        |             | 1                    |         |            |           |    |
|        |             |                      |         |            |           |    |
|        | _           |                      |         |            | _         |    |
|        |             |                      |         |            | -         |    |
| 当前查看的影 | 昰: 20       | (VPN测试)              | [项上]    | 1          |           |    |
| 基本信息   | 1           |                      |         |            |           |    |
| 运行     | 信息 —        |                      | 1       |            |           |    |
| pog ÷  | 关编号         | 202                  | 网关密码    | ••••       |           | ~~ |
| 最后更新   | 新时间         | 2020-11-30 08:36:36  | 网关信号    | 「「有线上网」    |           | ]  |
| \$     | 件版本         | V1.2.89              | 系统版本    | V1.1.0     |           | ]  |
| 磁      | 出占用         | 85MB/207MB(41.2%)    | 运行内存    | 107MB/243N | иB(44.1%) | ]  |
| 在      | 我时长         | 40.3小町               | CPU负载   | 0.2%       | Bitt      | ]  |
| POG    | 大爾汪         | V FIN 测远。            | Ľ       |            | 刷新        | J  |
| 网络     | 信息 —        |                      |         |            |           |    |
| VP     | N状态         | 已连接                  | 刷新      | 打开         | 关闭        |    |
|        |             |                      |         |            |           |    |
|        |             |                      |         |            |           |    |

#### 第9页共9页